Nazwa kwalifikacji: **Tworzenie aplikacji internetowych i baz danych oraz administrowanie** bazami

Oznaczenie kwalifikacji: **E14** Numer zadania: 01

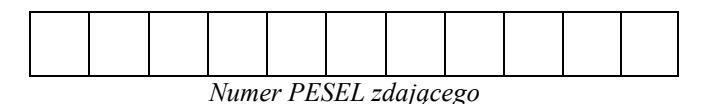

Czas trwania egzaminu: **150 min** 

# OGÓLNOPOLSKI PRÓBNY EGZAMIN ZAWODOWY 2018 ETAP PRAKTYCZNY

#### Instrukcja dla zdającego

- 1. Na pierwszej stronie arkusza egzaminacyjnego wpisz w oznaczonym miejscu swój numer PESEL.
- 2. Na KARCIE OCENY w oznaczonym miejscu przyklej naklejki z numerem PESEL oraz wpisz:
  - swój numer PESEL\*,
  - oznaczenie kwalifikacji,
  - numer zadania.
- 3. KARTĘ OCENY przekaż zespołowi nadzorującemu część praktyczną egzaminu.
- 4. Sprawdź, czy arkusz egzaminacyjny zawiera 5 stron i nie zawiera błędów. Ewentualny brak stron lub inne usterki zgłoś przez podniesienie ręki przewodniczącemu zespołu nadzorującego część praktyczną egzaminu.
- 5. Zapoznaj się z treścią zadania oraz stanowiskiem egzaminacyjnym. Masz na to 10 minut. Czas ten nie jest wliczany do czasu trwania egzaminu.
- 6. Czas rozpoczęcia i zakończenia pracy zapisze w widocznym miejscu przewodniczący zespołu nadzorującego.
- 7. Wykonaj samodzielnie zadanie egzaminacyjne. Przestrzegaj zasad bezpieczeństwa i organizacji pracy.
- 8. Jeżeli w zadaniu egzaminacyjnym występuje polecenie "zgłoś gotowość do oceny przez podniesienie ręki", to zastosuj się do polecenia i poczekaj na decyzję przewodniczącego zespołu nadzorującego.
- 9. Po zakończeniu wykonania zadania pozostaw rezultaty oraz arkusz egzaminacyjny na swoim stanowisku lub w miejscu wskazanym przez przewodniczącego zespołu nadzorującego.
- 10. Po uzyskaniu zgody zespołu nadzorującego możesz opuścić salę/miejsce przeprowadzania egzaminu.

# Powodzenia!

\* w przypadku braku numeru PESEL – seria i numer paszportu lub innego dokumentu potwierdzającego tożsamość

# Zadanie egzaminacyjne

Wykonaj projekt bazy danych kantoru wymiany walut, przygotuj zapytania do bazy i stronę internetową do obsługi stworzonej bazy. Do realizacji zadania wykorzystaj:

- środowisko XAMPP z php, MySQL i phpMyAdmin
- edytor grafiki rastrowej (paint, photoshop itp.)
- edytor składni HTML, php.

Wykonując zadanie zaloguj się bez hasła na konto Administratora. Na pulpicie w katalogu PESEL znajdziesz plik o nazwie baza.sql. Jako egzaminacyjny folder roboczy użyj folderu o nazwie będącej Twoim numerem PESEL. W tym folderze umieszczaj wszystkie pliki stworzone podczas egzaminu.

# Część I – Projekt bazy danych w XAMPP

Za pomocą środowiska XAMPP Control Panel uruchom usługi Apache i MySQL. Uruchom przeglądarkę internetową i przejdź do strony <u>http://localhost</u>, następnie wybierz narzędzie phpMyAdmin i wykonaj poniższe zadania:

- 1. Stwórz bazę danych o nazwie kantor
- 2. Zaimportuj do powstałej bazy plik baza.sql
- 3. Zapoznaj się ze strukturą i zawartością bazy
- 4. Wypisz do bazy w odpowiednią tabelę nową walutę o nazwie kuna chorwacka i skrócie walutowym *HRK*
- 5. Wpisz aktualne kursy walut z dzisiejszą datą:

| nazwa waluty   | skup | sprzedaż |
|----------------|------|----------|
| euro           | 4,21 | 4,28     |
| dolar          | 3,73 | 3,81     |
| frank          | 3,68 | 3,77     |
| szwajcarski    |      |          |
| funt brytyjski | 4,75 | 4,87     |
| kuna chorwacka | 0,57 | 0,61     |

6. Korzystając z zakładki SQL przygotuj zapytania do bazy danych. W egzaminacyjnym folderze roboczym stwórz plik o nazwie kwerendy.txt. Treść kolejnych zapytań wklej do pliku tekstowego kwerendy.txt, a wyniki wykonania w formie zrzutów ekranu zapisz w folderze zrzuty pod nazwami zrzut1.jpg, zrzut2.jpg, zrzut3.jpg, zrzut4.jpg.

Zapytanie 1 Wyświetl wszystkie waluty znajdujące się w kantorze

Zapytanie 2 Wyświetl historię kursu dolara USD Zapytanie 3 Wyświetl kursy wszystkich walut na dzień 2018-08-19

Zapytanie 4 Jakiego dnia kurs skupu franka szwajcarskiego (CHF) był najdroższy

7. Wyeksportuj całą bazę danych *kantor* do pliku *kantor.sql* (pamiętaj o zapisaniu pliku w egzaminacyjnym folderze roboczym)

# Część II – Projekt strony internetowej

Wykorzystaj środowisko XAMPP do wykonania projektu strony internetowej. W katalogu *C:\xampp\htdocs* stwórz katalog *egzamin*. Wszystkie pliki serwisu www umieszczaj tymczasowo, na czas wykonywania projektu, w katalogu *C:\xampp\htdocs\egzamin*. Do podglądu efektów pracy wykorzystuj przeglądarkę internetową i adres <u>http://localhost/egzamin</u>.

Wykorzystując kaskadowe arkusze stylów css stwórz stronę internetową o strukturze jak na rys.1.

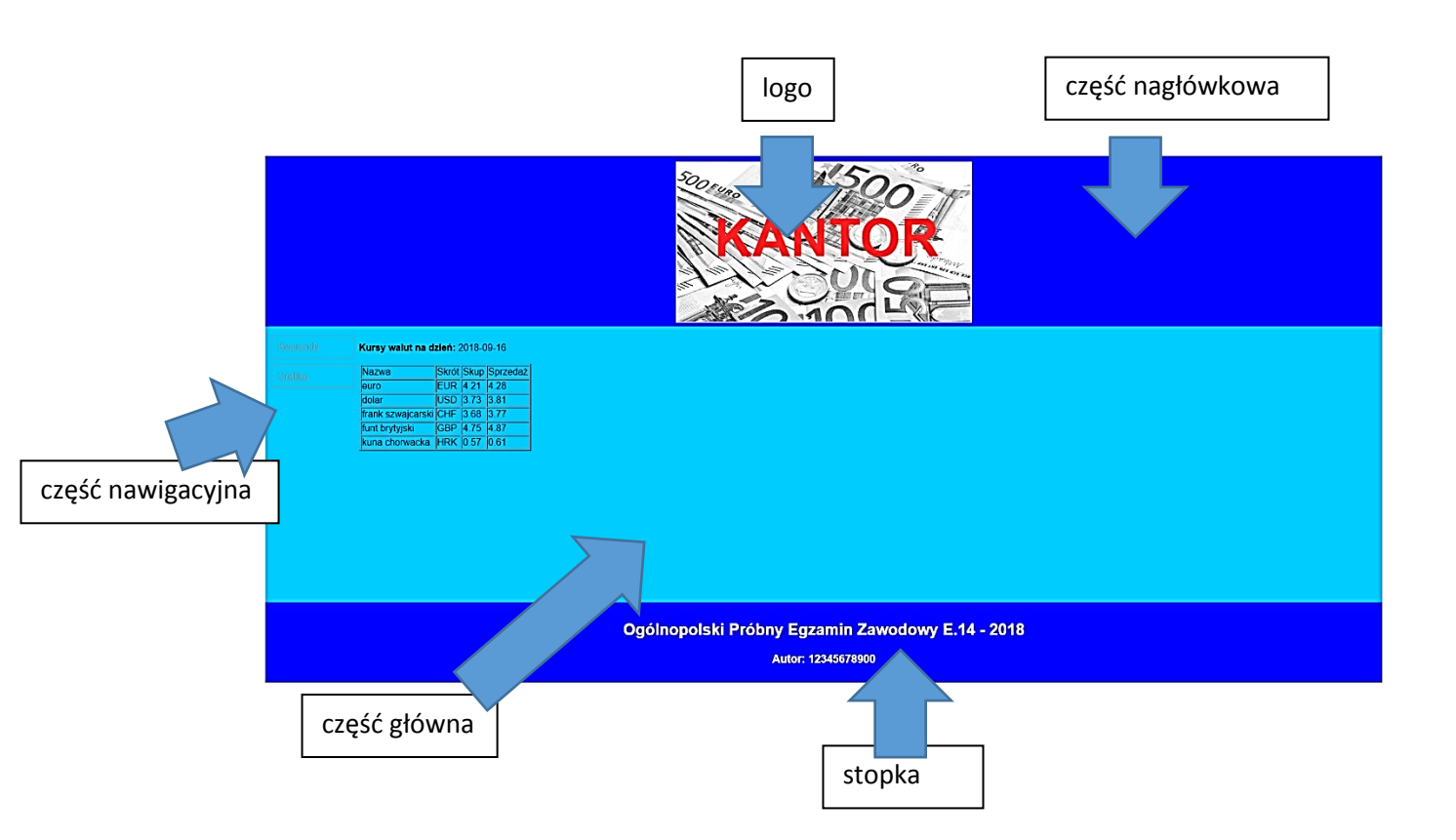

Rys1. Wygląd przykładowej strony

Przed przystąpieniem do budowy strony przygotuj jej logo – rysunek z banknotami. Do tego celu wykorzystaj plik euro.jpg oraz:

- zmień rozmiar obrazka zmieniając wymiar na 500 x 270 pikseli,
- zamień kolory na skalę szarości,
- zapisz plik pod nazwą grafika.jpg,
- na środku umieść tekst/napis "*KANTOR"* (patrz rys.1) napisany czcionką o rozmiarze 90, stylu Arial, w kolorze czerwonym,
- plik zapisz pod nazwą kantor.png

Projektując stronę ustaw:

- tytuł strony: "Kantor wymiany walut"
- kodowanie strony na utf-8,
- wysokość nagłówka strony na 270px,
- kolor tła nagłówka: #0000ff,
- marginesy wewnętrzne nagłówka na 10px,
- szerokość części nawigacyjnej na 150 px,
- wysokość części głównej na 450px,
- czcionkę w części głównej na krój: Arial w kolorze czarnym,
- margines wewnętrzny części głównej na 10px,
- kolor tła części głównej na #00b4ea,
- kolor tła stopki na #0000ff,
- czcionkę w stopce na: Arial,
- tekst wyśrodkowany w stopce w kolorze: białym,
- marginesy wewnętrzne w stopce na 10px,

- obrazek kantor.png umieść w nagłówku tak, żeby pozycja obrazka była wyśrodkowana,

- ustaw obramowanie rysunku na grubość 2px i stylu solid i kolor biały
- przyciski/napisy w części nawigacyjnej (klawisze menu) w kolorze gray;
- przyciski/napisy w części nawigacyjnej z obramowaniem grubości 1px i stylu solid
- marginesy zewnętrzne dla napisów górny 5px, prawy 5px, dolny 5px, lewy 0px,
- marginesy wewnętrzne na 10px,
- napisy w części nawigacyjnej tak, żeby układały się pod sobą i miały szerokość 120px;

#### W części nagłówkowej umieść

- logo kantor.png

**Uwaga**: Przed przystąpieniem do wykonywania kolejnej części zadania zrób kopię plików kwerendy.txt i grafika.jpg z katalogu z Twoim peselem do katalogu *C:\xampp\htdocs\egzamin* 

W części nawigacyjnej umieść linki do plików kwerendy.txt i grafika.jpg znajdujących się w katalogu *C:\xampp\htdocs\egzamin* 

- **Kwerendy** do pliku *kwerendy.txt*
- Grafika do pliku grafika.jpg

W części głównej umieść skrypt napisany w języku php, który będzie:

- wyświetlał tekst: "Kursy walut na dzień:" i aktualną datę pobieraną automatycznie z systemu
- łączył się z bazą danych "*kantor*" (stworzoną w I części egzaminu), wyświetlał w formie tabelarycznej listę kursów wszystkich walut na aktualny dzień, a na koniec zamykał połączenie z bazą danych.

W stopce umieść :

- w znacznikach nagłówka H2 umieść tekst "Ogólnopolski Próbny Egzamin Zawodowy E.14 2018"
- w znacznikach nagłówka H3 umieść tekst "Autor strony: " i swój numer PESEL.

#### **UWAGI**:

Kończąc egzamin skopiuj folder egzamin ( $C:\xampp\htdocs\egzamin$ ) do folderu z Twoim numerem PESEL).

Sprawdź czy w katalogu PESEL znajduje się:

- katalog zrzuty ze zrzutami zapytań sql (zrzut1.jpg, zrzut2.jpg itd.)
- plik kwerendy.txt
- plik grafika.jpg
- plik kantor.png
- plik kantor.sql
- katalog egzamin z plikami źródłowymi witryny internetowej